## Jäsenyys ja liittyminen

Ohje on tehty tietokoneelle ja käytetty selain on Google Crome

Kun olet kirjautunut Suomisport sivuille niin aukeaa seuraava näkymä:

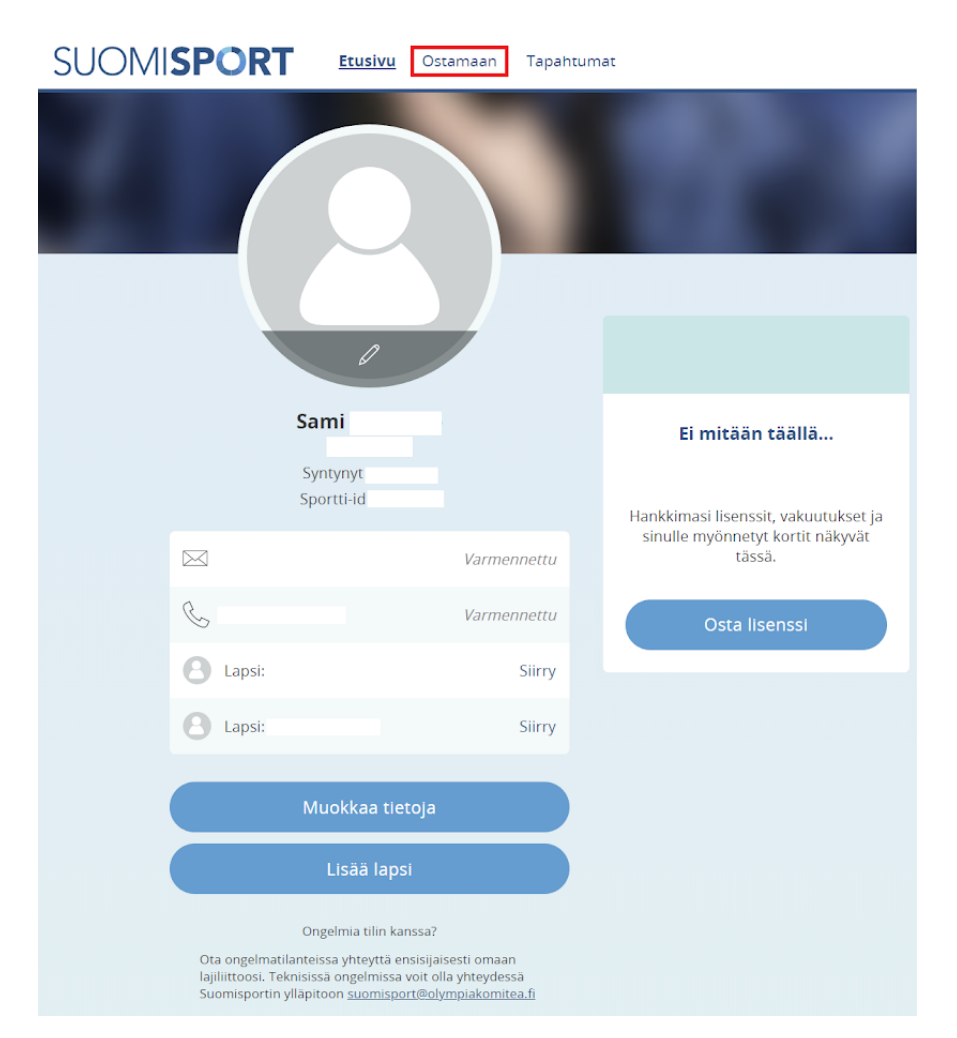

Esimerkkinä käytettyyn profiiliin on luotu jo kaksi lasta. Lisää lapsia voit luoda kohdasta "LISÄÄ LAPSI". Ylälaidan kohdasta "OSTAMAAN" pääset ostamaan jäsenyyden Kamizaan.

## SUOMISPORT Etusivu Ostamaan Tapahtumat

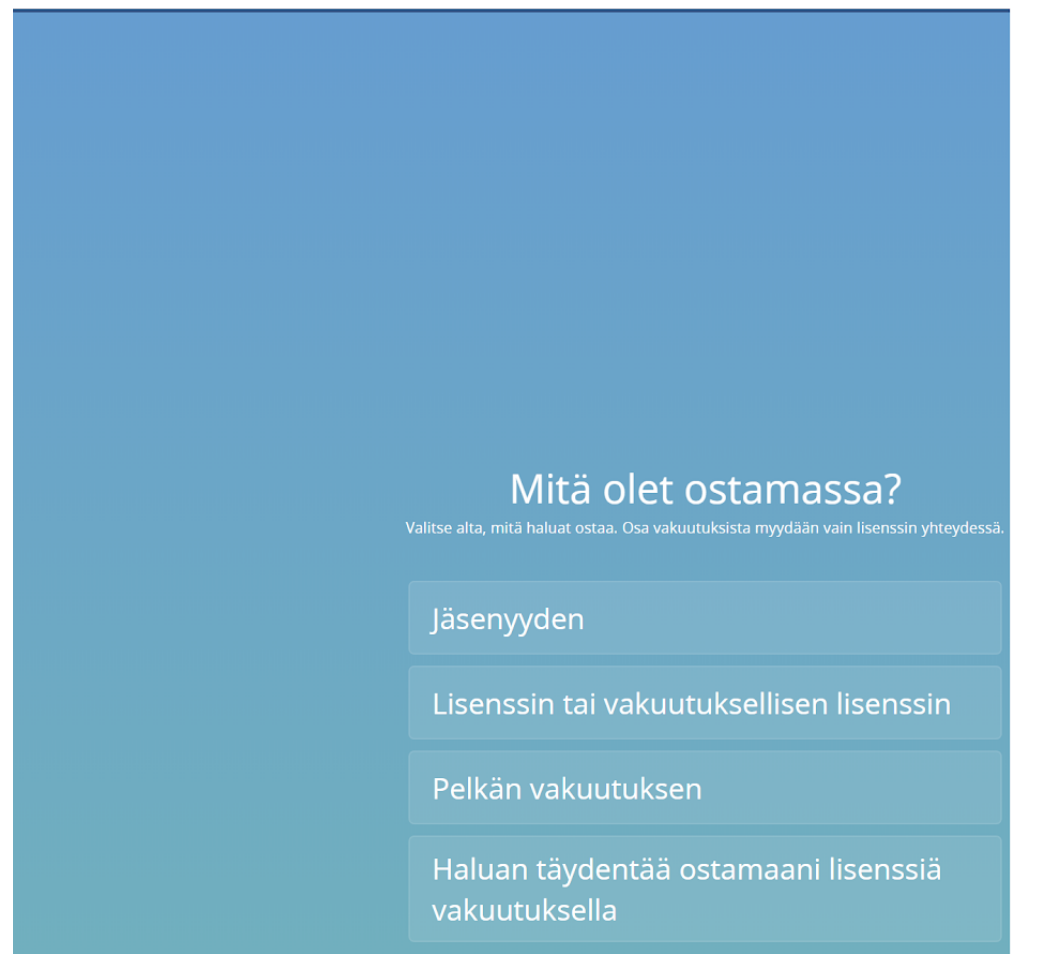

Tässä kohtaa valitaan "Jäsenyyden" jonka jälkeen valitaan seuraavasta valikosta kenelle jäsenyyttä on hankkimassa.

| SUOMI <b>SPORT</b> | Etusivu | <u>Ostamaan</u> | Tapahtumat                                                                      |
|--------------------|---------|-----------------|---------------------------------------------------------------------------------|
|                    |         |                 |                                                                                 |
|                    |         |                 |                                                                                 |
|                    |         |                 |                                                                                 |
|                    |         |                 |                                                                                 |
|                    |         |                 |                                                                                 |
|                    |         |                 |                                                                                 |
|                    |         |                 |                                                                                 |
|                    |         |                 | Jäseneksi seuraan?                                                              |
|                    |         |                 | an vielä: oletko hankkimassa jäsenyyttä itsellesi vai huollettavalle lapsellesi |
|                    |         | ltse            | elleni:                                                                         |
|                    |         | Lap             | oselleni:                                                                       |
|                    |         | Lap             | oselleni:                                                                       |
|                    |         | Lap             | oselleni, jonka tiedot eivät ole vielä<br>omisportissa                          |

Valikosta valitaan kenelle olet ostamassa jäsenyyttä. Tässä esimerkissä on valittu "Lapselleni".

| SUOMI <b>SPORT</b>        | Etusivu | <u>Ostamaan</u> | Tapahtumat                  |    |  |  |
|---------------------------|---------|-----------------|-----------------------------|----|--|--|
| Olet ostamassa lapsellesi |         |                 |                             |    |  |  |
|                           |         |                 |                             |    |  |  |
|                           |         |                 |                             |    |  |  |
|                           |         |                 |                             |    |  |  |
|                           |         |                 |                             |    |  |  |
|                           |         |                 |                             |    |  |  |
|                           |         |                 |                             |    |  |  |
|                           |         |                 |                             |    |  |  |
|                           |         |                 |                             |    |  |  |
|                           |         |                 |                             |    |  |  |
|                           |         | Μ               | ihin seuraan haluat liittyä | ä? |  |  |
|                           |         | SEUR            | A, JOHON HALUAN LIITTYÄ     |    |  |  |
|                           |         | Hae             | e seuraasi                  | Q  |  |  |
|                           |         |                 |                             |    |  |  |

Valitaan seura johon olet jäsenyyttä ostamassa.

| Mihin seuraan haluat                | liittyä?     |
|-------------------------------------|--------------|
| seura, johon haluan liittyä<br>kami | ×            |
| Lappeenrannan Judoseura<br>Kamiza   | LAPPEENRANTA |

Valitaan seuraavaksi "Lappeenrannan Judoseura Kamiza"

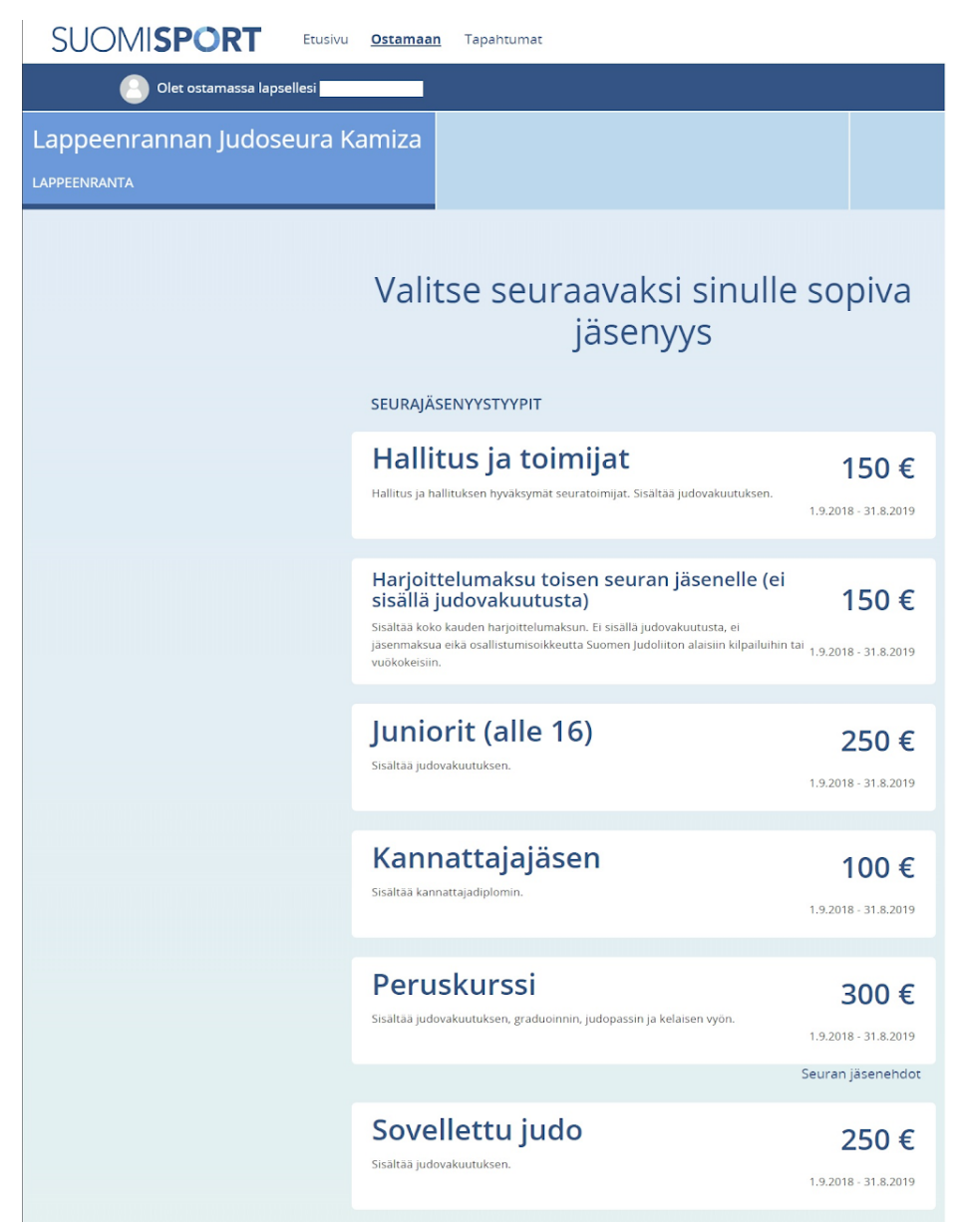

Seuraavaksi avautuu kohta, jossa valitaan haluttu jäsenyys.

HUOM! jäsenyys määräytyy henkilön ikätiedon mukaan, eli tässä valinnassa ei näy "Aikuiset" ryhmää.

| SUOMI <b>SPORT</b>                           | Etusivu <u>Ostamaa</u>      | <u>n</u> Tapahtumat                            |       |  |  |  |  |
|----------------------------------------------|-----------------------------|------------------------------------------------|-------|--|--|--|--|
| 🕘 Olet ostamassa lapsellesi Perttu Erjansalo |                             |                                                |       |  |  |  |  |
| Lappeenrannan Judoseura Kamiza               |                             | Juniorit (alle 16)<br>1.9.2018 - 31.8.2019     | 250 € |  |  |  |  |
|                                              | Val<br>Pankkien verkk       | itse haluamasi maksutap<br><sup>romaksut</sup> | а     |  |  |  |  |
|                                              | MobilePay                   | MobilePay                                      |       |  |  |  |  |
|                                              | S-Pankki                    | S-pankki Verkkomaksu                           |       |  |  |  |  |
|                                              | masterpass >                | Masterpass                                     |       |  |  |  |  |
|                                              | omaပ်p                      | Oma Säästöpankin verkkoma                      | ksu   |  |  |  |  |
|                                              | 2                           | Nordea E-maksu                                 |       |  |  |  |  |
|                                              | tentte is<br>Bonk<br>Ike Bø | Danske Bank Verkkomaksu                        |       |  |  |  |  |
|                                              | Aktia                       | Aktia verkkomaksu                              |       |  |  |  |  |
|                                              | <b>#</b>                    | POP Pankin verkkomaksu                         |       |  |  |  |  |

Kun oikea jäsenyys on valittu, avautuu ikkuna josta pääsee valitsemaan eri maksuvaihtoehdoista. HUOM kuvassa näkyy vain osa maksuvaihtoehdoista.

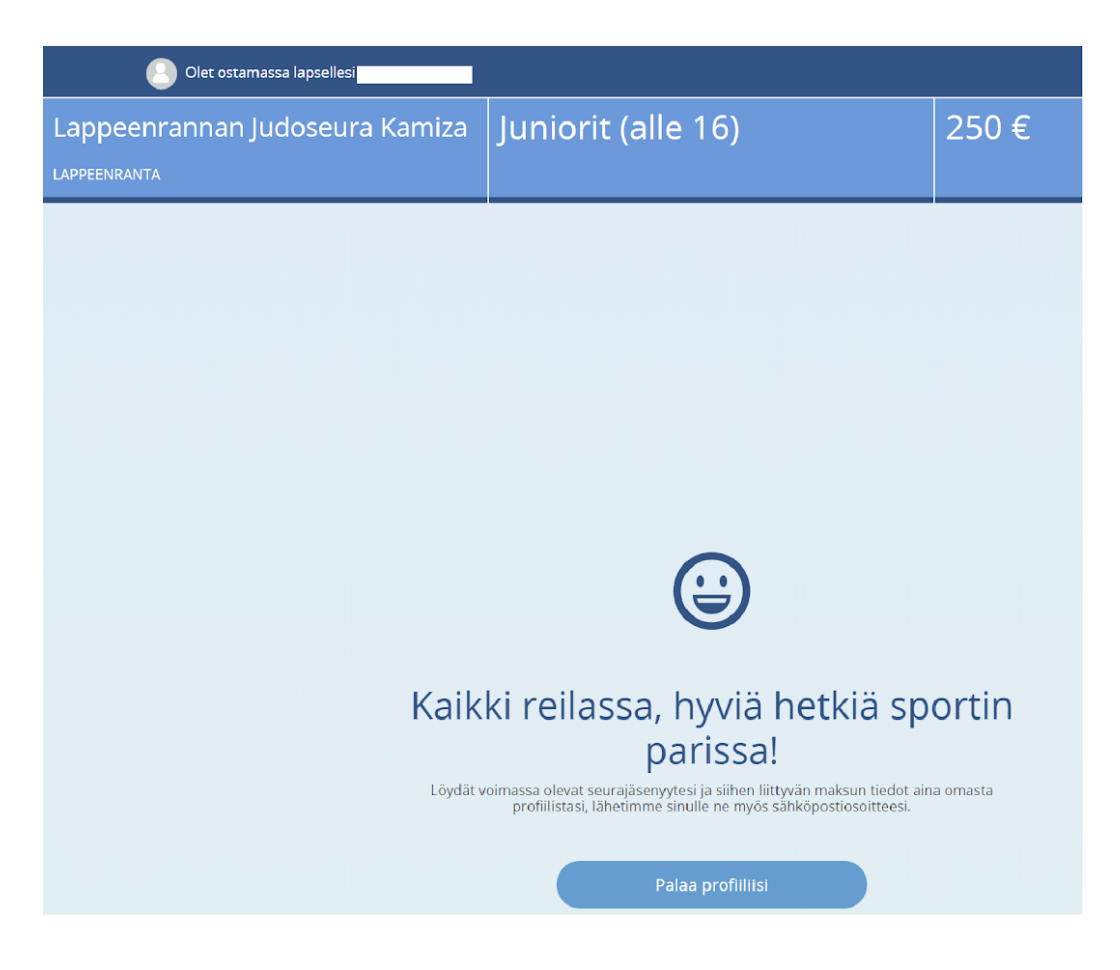

Nyt olet ostanut Jäsenyyden.

## Paperilaskun tilaaminen

Paperilaskutusvalintaa tulee käyttää vain erityistapauksissa; laskun maksaa jokin muu kuin jäsen itse tai alaikäisen jäsenen vanhempi. Esimerkiksi kaupunki, aikuisen edunvalvoja. Valitse tällöin ao mukainen jäsenlaji.

Paperilaskun valitsemisen jälkeen prosessi etenee seuraavasti:

- Kamizan rekisterinylläpitäjä saa tiedon paperilaskun tarpeesta, ottaa tiedot hakijasta ylös ja tekee laskun ja lähettää hakijan s-postiosoitteeseen.
- Hakija saa sähköpostiin myös tiedon, että jäsenhakemus on hylätty. Tämä vain, jotta saadaan tieto paperilaskun tarpeesta. Hakijan ei tarvitse tässä vaiheessa välittää seuraan liittymisestä vaan maksaa/toimittaa paperilasku maksajalle.
- Kun maksu näkyy Kamizan tilillä, rekisterin ylläpitäjä Kamizassa liittää hakjan seuraan ja hoitaa judoliiton maksun seuran tililtä.